# Правила работы на платформе EASYonline

#### Оглавление

| Начало работы с платформой EASYonline | 2  |
|---------------------------------------|----|
| Настройки                             | 3  |
| Регистрация нового ТС/аукциона        | 4  |
| Работа с архивом                      | 10 |
| Работа с фильтрами                    | 12 |

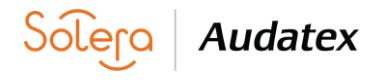

#### Начало работы с платформой EASYonline

#### Для входа в платформу используется следующая ссылка https://www.easyonline.autoonline.com

На странице вводится ИД Пользователя, предоставленные компанией Аудатэкс и пароль, который присваивает «Администратор» Продавца, себе и своим «Операторам», используя свой e-mail, пройдя по web. ссылке - <u>https://speedonline.autoonline.com/PasswordRecovery</u>

| Kettp://www.easyonline.autoonline.com.ru/Login.aspx?KeturnUrl=%2fMainpage.aspx | • • • ×                          | Tlouck "Live Search" |          |
|--------------------------------------------------------------------------------|----------------------------------|----------------------|----------|
| Правка Вид Избранное Сервис Справка                                            |                                  |                      | -14      |
| AUTOonline EASYonline.web V1.1.43                                              | 🗇 🔻 🔊 🕚                          | 🔹 🖶 🔻 📴 Страница 💌 ( | 💮 Сервис |
|                                                                                |                                  |                      |          |
|                                                                                | Язык Русский -                   |                      |          |
|                                                                                |                                  |                      |          |
|                                                                                |                                  |                      |          |
| EACVanlina <sup>web</sup>                                                      |                                  |                      |          |
| LASIONUNE                                                                      |                                  |                      |          |
|                                                                                |                                  |                      |          |
|                                                                                |                                  |                      |          |
| ИД пользователя                                                                |                                  |                      |          |
| Пароль                                                                         |                                  |                      |          |
| П Автоматическая                                                               |                                  |                      |          |
| Bxog                                                                           |                                  |                      |          |
|                                                                                |                                  |                      |          |
|                                                                                |                                  |                      |          |
| <u>Забыли пароль?</u>                                                          |                                  |                      |          |
|                                                                                |                                  |                      |          |
| AUTOonline Sp. z. o. o.                                                        |                                  |                      |          |
| 00-876 Warszawa                                                                |                                  |                      |          |
| +43 (022) 581 47 40                                                            | AU I Volue Experte               |                      |          |
| www.autoonine.pl Права - Термины и определения                                 | The value Experts                |                      |          |
|                                                                                |                                  |                      |          |
|                                                                                |                                  |                      |          |
|                                                                                |                                  |                      |          |
|                                                                                |                                  |                      |          |
|                                                                                | Интернет   Защищенный режим: вкл |                      | 100%     |

Рис. 1

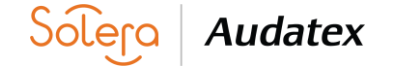

### Настройки

На закладке Опции при необходимости можно провести настройки интерфейса.

| 🗿 AUTOonline Биржа Остаточной Стоимости EASYonline.web V1.1.43 / Оферент 00772064 @SRV-WEB-B31V - Windows Internet Explorer предо |                    |                                                                                                    |                                 |
|----------------------------------------------------------------------------------------------------|--------------------|----------------------------------------------------------------------------------------------------|---------------------------------|
| 😌 💮 🔻 📥 http://www.easyonline.autoonline.com.ru/Mainpage.aspx                                                                     | 👻 🔩 🗙 Поиск        | "Live Search"                                                                                                    | ۹ -                             |
| Файл Правка Вид Избранное Сервис Справка                                                                                          |                    |                                                                                                    |                                 |
| 😭 🔅 👝 AUTOonline Биржа Остаточной Стоимости EAS                                                                                   | 👌 🕶 🗟 👻 🖶 🤉        | 🛚 😥 Страница                                                                                                    | 🔻 🍈 Сервис 👻                    |
| → Архив Фильтр Опции Обновить Инфо. Выйти                                                                                         | EA                 | SYonline <sup>web</sup>                                                                                                    | AUTOonline<br>The Value Experts |
| Отменить Отменить                                                                                                    |                    |                                                                                                    |                                 |
| Снена пароля новый пароль повторить пароль                                                                                        | Последовательно    | сть столбцов:                                                                                                    |                                 |
| Автоматическая регистрация                                                                                                    | соштп<br>ИД        |                                                                                                    |                                 |
| Разделители столбцов                                                                                                    | Шифр               |                                                                                                    |                                 |
| Иножественный фильтр                                                                                                    | <br>Дата окончания |                                                                                                    |                                 |
| Иможественная сортировка                                                                                                    | Мин. предл.        |                                                                                                    |                                 |
| Число строк/столбцов 50                                                                                                    | Макс.              |                                                                                                    |                                 |
| 🗆 Обновлять списки автомобилей каждые 🔄 МИНУТ                                                                                     | Предлож.           |                                                                                                    |                                 |
| Просмотр списка изготовителей имеющиеся сейчас 🔻                                                                                  | Ст.восст.          |                                                                                                    |                                 |
| Опции соединения: Скорость соединения Высокая (DSL) 🔻 Качество фото высокий 💌                                                     | Расх.на ремонт     |                                                                                                    |                                 |
| Язык: Русский -                                                                                                    | Изготовитель       |                                                                                                    |                                 |
| Размер шрифта Нормальный 🗸                                                                                                    | Модель             |                                                                                                    |                                 |
| Региональная зона (кл) 100 🗸                                                                                                    | Тип машины         |                                                                                                    |                                 |
| Прием предложений до:                                                                                                    | Тип числа          |                                                                                                    |                                 |
| Мин. продолжительность (часов)                                                                                                    | Тип                | <b>V</b>                                                                                                    |                                 |
| Пропустить выходные дни                                                                                                    | Мощн.              | <b>V</b>                                                                                                    |                                 |
| Импорт DAT активирован                                                                                                    | Пробег             |                                                                                                    |                                 |
| Множественный импорт (необходимо устанавить дополнительные компоненты)                                                            | Нач. дата          |                                                                                                    |                                 |
| Импорт Audatex активирован                                                                                                    | Время              |                                                                                                    |                                 |
| Декодер German 👻                                                                                                    | Φοτο               |                                                                                                    |                                 |
| Множественный импорт (необходимо устанавить дополнительные компоненты)                                                            | Вал.               | Image: A start of the start of the start |                                 |
| Загрузка иножественных изображений (необходимо установить дополнительный компонент)                                               | Цвет               |                                                                                                    |                                 |
| тажиите здесь, чтобы установить Adobe Flash                                                                                       | Год изготовления   |                                                                                                    |                                 |
| нажиите здесь, чтобы установить Microsoft Silverlight.                                                                            | 1я регистр.        |                                                                                                    |                                 |
|                                                                                                    | Город              | $\checkmark$                                                                                                    |                                 |
|                                                                                                    | Двигатель          |                                                                                                    |                                 |

Рис. 2

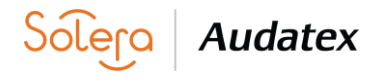

### Регистрация нового ТС/аукциона

Для создания нового аукциона необходимо открыть общий список текущих аукционов (нажать кнопку Обновить) и использовать кнопку Новое ТС

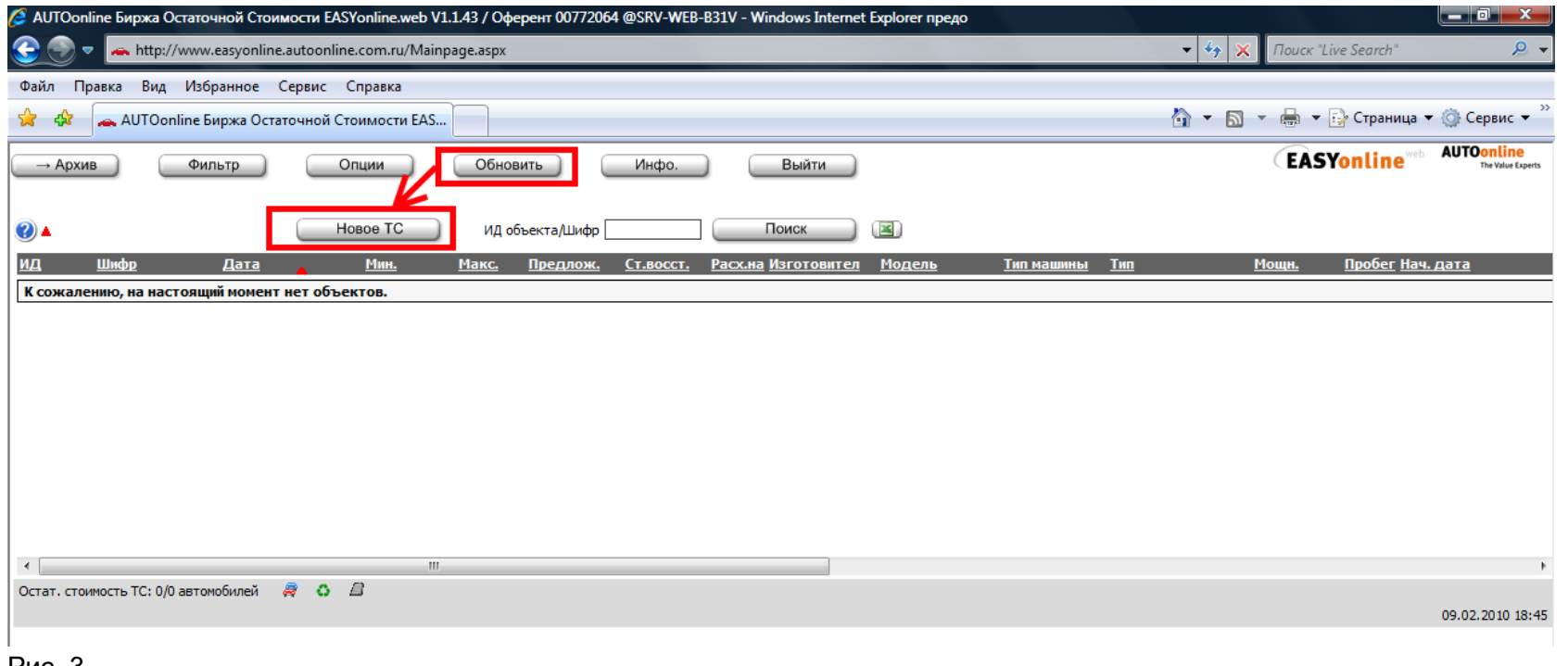

Рис. 3

После этого откроется окно регистрации нового TC/аукциона – см. Рис. 4

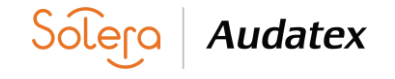

| → Архив Фильтр                             | Опции Обно                                                              | Инфо.                                | Выйти → FL                                      | EETo)               |        |                               |                   | EASYonline Audat                              |
|--------------------------------------------|-------------------------------------------------------------------------|--------------------------------------|-------------------------------------------------|---------------------|--------|-------------------------------|-------------------|-----------------------------------------------|
| Шифр 1<br>Нокерной<br>знак<br>Контактное 2 | Срок предложения 24.12<br>Срок действия предложения 15.01<br>Валюта RUB | 2.2019 16:00 🕮 \$Mero<br>1.2020 4:00 | торгов ● Нормальный Рынок<br>Все<br>Веlarus: Re | sidual value        |        |                               |                   | Сохранить<br>Копии 1 Отменить<br>У Публикация |
| информация комплектация                    | Заметки Повреждение                                                     | калькуляция                          | Фото дополнительная инф внутре                  | нние примеча        |        |                               | Harro             | В царом (Брудто)                              |
| Марка 1                                    | 1                                                                       |                                      |                                                 |                     |        | Стоимость работ               | lieno             |                                               |
| Модель                                     |                                                                         |                                      |                                                 |                     |        | Стоимость окраски             |                   | / 0                                           |
| Модификация / Кол-во                       |                                                                         |                                      |                                                 |                     |        | Стоимость запчастей           |                   | / 0                                           |
| Тип двигателя / Иные                       |                                                                         |                                      | ×                                               |                     |        | Дополнительные расходы        |                   | / 0                                           |
| Расположение Область Город 1               | RU 🗸                                                                    | 3 ~                                  | 4                                               |                     |        | Общая стоимость ремонта       | 0                 | / 0                                           |
| Год изготовления                           | (согл. регистрационным до                                               | кументам автомориля)                 |                                                 |                     |        | Стоимость восстановления      | 0                 | /                                             |
| Объем цилиндров [куб см.]                  |                                                                         |                                      |                                                 |                     |        | Ост. стоимость по экспертизе  |                   | RUB                                           |
| Цвет                                       |                                                                         |                                      |                                                 |                     |        | Комментарий на экспертизе     |                   |                                               |
| Мощность                                   | kW 🗸                                                                    |                                      |                                                 | Тип коробки передач | $\sim$ | ндс                           | НДС можно вернуть |                                               |
| Пробег                                     | km 🗸                                                                    | $\sim$                               |                                                 |                     |        | Документ регистрации отменен  |                   |                                               |
| Тип кузова                                 |                                                                         |                                      | ~                                               | Двери 💛             |        | Автомобиль реимпортирован     |                   |                                               |
| VIN 1                                      |                                                                         | Отсутствует или поврежден            |                                                 |                     |        | Главный осмотр                |                   |                                               |
| Техпаспорт                                 | Неизвестно 🗸                                                            |                                      |                                                 |                     |        | Количество прежних владельцев |                   | _                                             |
|                                            |                                                                         |                                      |                                                 |                     |        | Цена нового ТС                | RUB               | Включая НДС                                   |
|                                            |                                                                         |                                      |                                                 | _                   |        | Новая цена оборудования       | RUB               | Включая НДС                                   |

#### Рис. 4

Обязательные поля подсвечены жирным шрифтом (ссылка 1).

В поле VIN обязательно указывается полный номер VIN транспортного средства (TC). Не допускается замена знаков на визуально аналогичные. В поле Контактное лицо указывается Пользователь, регистрировавший данное TC/Аукцион (ссылка 2).

В поле Расположение Область Город - указывается, где находится ТС. Отдельно область (ссылка 3). Отдельно населенный пункт (ссылка 4)

В Поле Срок предложения (ссылка 5) указывается дата и время окончания действия аукциона (срок должен быть не менее 4 часов).

Год и месяц первой регистрации ТС можно указать на закладке Заметки в разделе Дополнительные данные в поле Год изготовления – см. Рис. 5

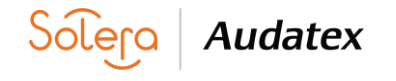

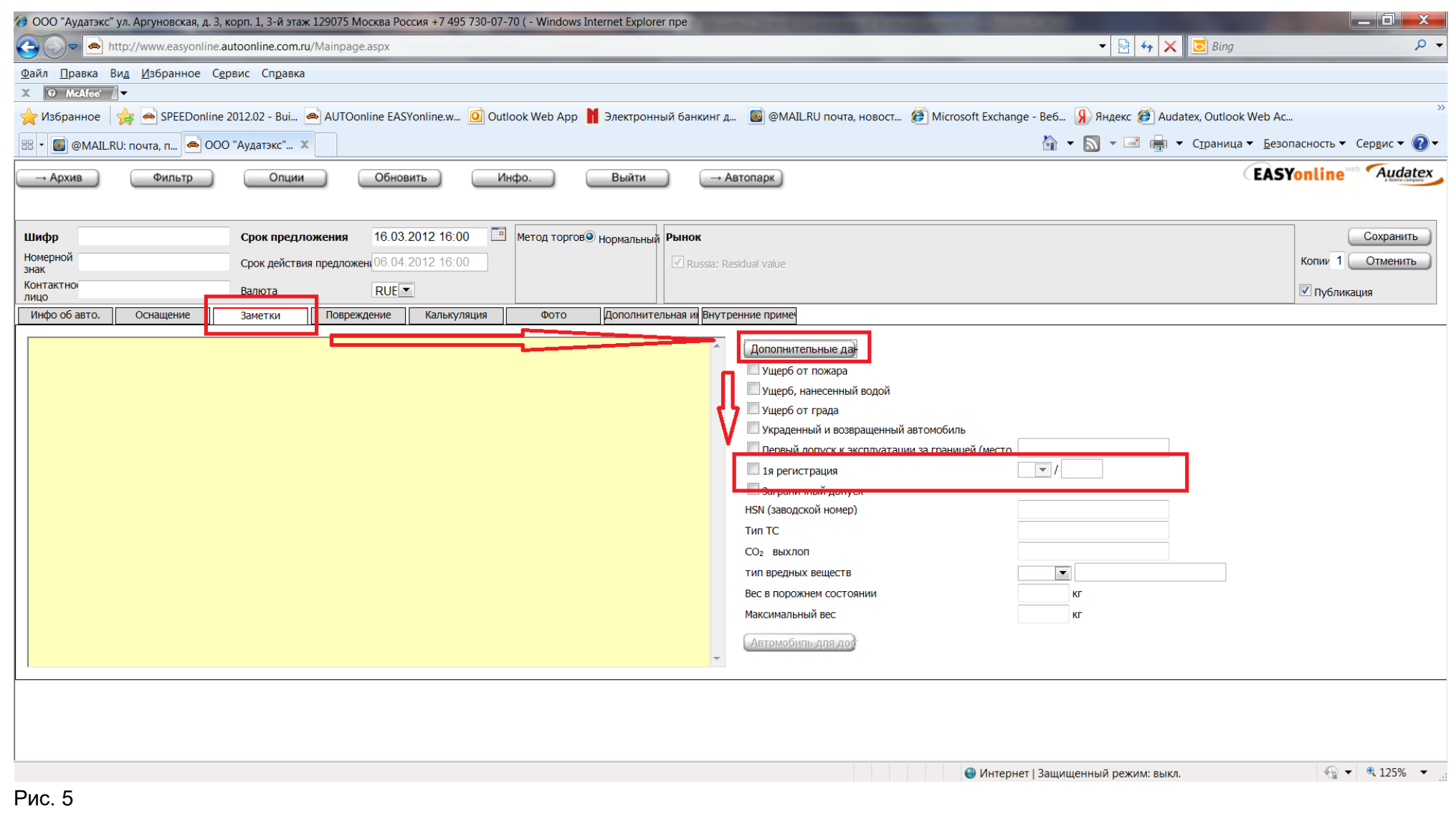

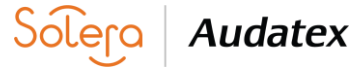

При вложении фотографий ТС необходимо ознакомиться с рекомендациями по созданию фотографий на странице Фото – см. Рис. 6

| <b>Інфр</b> (0001                                                                                                    |                                                                                                    | Срок предло                                                                                                    | жения 29.0                                                                                                    | 1.2010 16:00                                                                                                    | Метод торгов                                                                                                    | Hopmanbhbiň                                                                                                    | Рынок                                                                                                    |                                                                                               |                                             | Сохранить                               |
|----------------------------------------------------------------------------------------------------|----------------------------------------------------------------------------------------------------|----------------------------------------------------------------------------------------------------|----------------------------------------------------------------------------------------------------|----------------------------------------------------------------------------------------------------|----------------------------------------------------------------------------------------------------|----------------------------------------------------------------------------------------------------|----------------------------------------------------------------------------------------------------|-----------------------------------------------------------------------------------------------|---------------------------------------------|-----------------------------------------|
| омернои У477<br>нак                                                                                                    | тк                                                                                                    | Срок действия                                                                                                    | предложения 19.0                                                                                                    | 2.2010 16:00                                                                                                    |                                                                                                    |                                                                                                    | AUDATEX RV test mark                                                                                                    | et - use only for test purposes                                                               | Ко                                          | пии 1 Отменить                          |
| ицо Шама                                                                                                    | арден Михаил                                                                                                    | Валюта                                                                                                    | RUE                                                                                                    | 3 🕶                                                                                                    |                                                                                                    |                                                                                                    | e e                                                                                                    |                                                                                               |                                             | Выпуск                                  |
| Інфо об авто.                                                                                                    | Оснащение                                                                                                    | Заметки                                                                                                    | Повреждение                                                                                                    | Калькуляция                                                                                                    | Фото                                                                                                    | Дополнительна                                                                                                   | вя ин Внутренние примеч                                                                                                    |                                                                                               |                                             |                                         |
| • Вы можете                                                                                                    | выставить максимум                                                                                                    | 16 изображений пр                                                                                                    | одаваемого автомоб                                                                                                    | иля (изображение мо:                                                                                                    | жет представлят                                                                                                    | ь фотографию, ска                                                                                               | анированною калькуляцию,                                                                                                    | сертификаты и другие докум                                                                    | иенты). Каждое изобр                        | ражение должно                          |
| <ul> <li>Вы можете<br/>содержать</li> <li>Внимание!</li> <li>Размещени<br/>другие дой</li> <li>Не выстав</li> <li>оветы для удачн</li> <li>Лучше испо<br/>Когда дел</li> </ul> | выставить максимум<br>только одну фотогр<br>Не забудьте скрыть<br>е фотографии: выста<br>сументы выставляют<br>пяйте изображения сф<br>ых снимков:<br>опьзовать шифровую<br>раете снимки, наблюда | 16 изображений пр<br>фию (например, ни<br>омерной знак и рек<br>въте саную удачну<br>я последними.<br>ютографированны<br>камеру установлен<br>йте за освещениен | одаваемого автомоб<br>допустим сканирова<br>ламу на фотографии<br>о фотографию Ваш<br>е с экрана, полученн<br>чую на среднее разр<br>– если необходимо, | иля (изображение мо<br>анный лист, содержа<br>ях (для этого Вы може<br>ей машины (в лучшем<br>ные по факсу или сфо<br>ные по факсу или сфо<br>свшение, таким образ<br>используйте вспышк | жет представляти<br>щий несколько изи<br>те использовать<br>случае снимок вс<br>токопированные;<br>ком, Вы получите и<br>су. | ь фотографию, ск<br>ображений).<br>простые инструме<br>и машины) и зате<br>чёрно-белые фоти<br>качественную фот | анированною калькуляцию,<br>енты, которые предоставля<br>м можете выставить снимки<br>ографии не рекомендуются<br>тографию при небольшом ра | сертификаты и другие докум<br>ет VALUEonline).<br>в увеличенном масштабе. Ска<br>эмере файла. | іенты). Каждое изобр<br>анированные калькул | ражение должно<br>пяции или сертификать |

Для защиты персональных данных на фотографиях, содержащих номера TC или иную информацию, не подлежащую разглашению в ходе аукциона необходимо использовать встроенный графический редактор – он открывается по нажатию на загруженную фотографию.

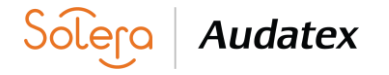

Доступна опция закрашивания области фотографии – необходимо проставить четыре точки/границы области – система автоматически закрасит эту область. См. Рис. 7

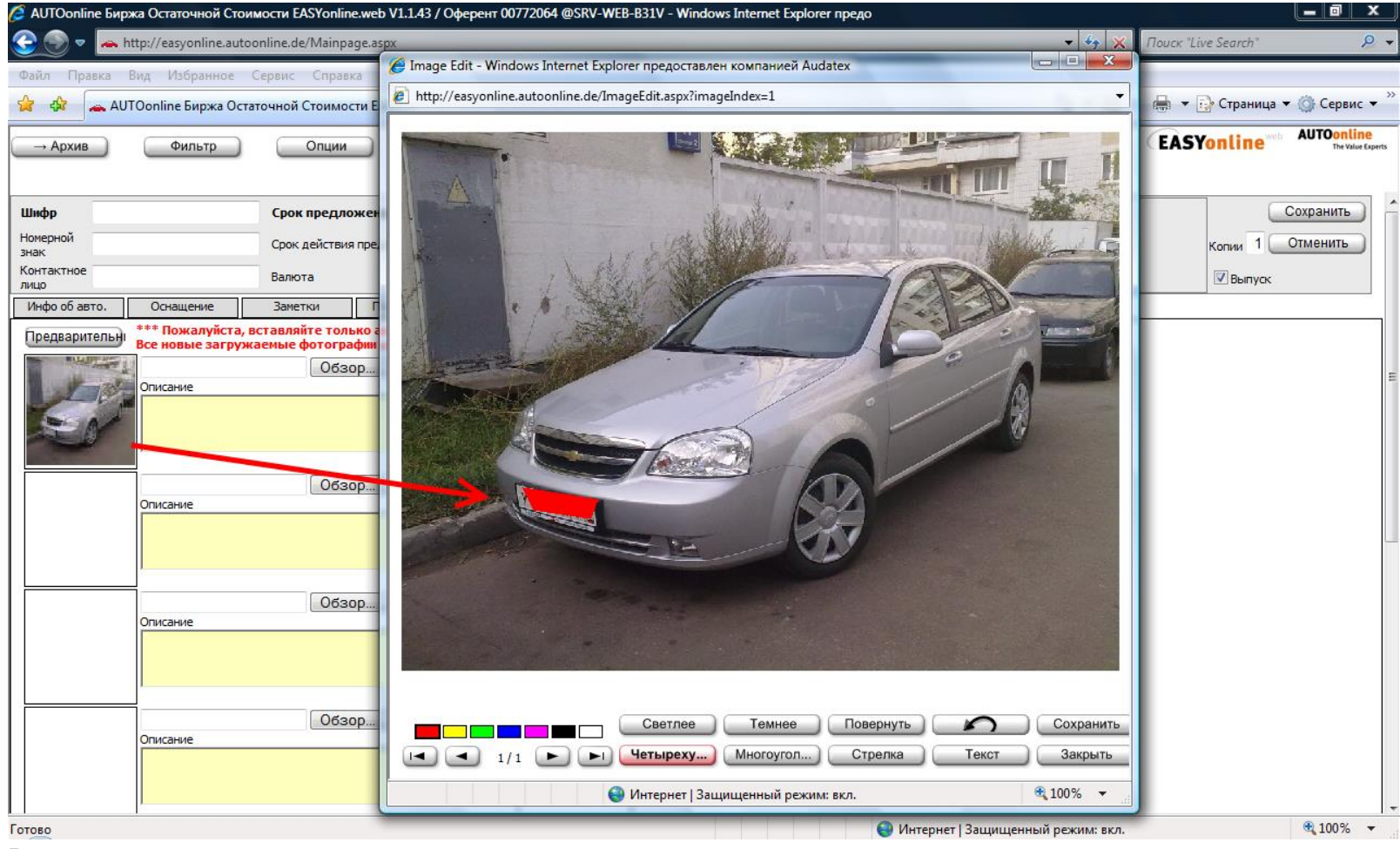

Рис. 7

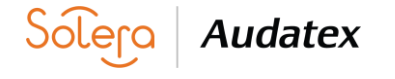

При сохранении, если обязательные поля не заполнены, то будет выдано сообщение и необходимости их заполнить – см. Рис. 8.

| У477ТК199 Срок действия предложения 19.02.2010 16:00 Далание изе оп/у for test purposes Копии 1 В ничение Сработ авшие поду Выпуск Инфо об авто. Оснашение Заметки Повреждение Калькуляция Фото Дополнительная ин Внутренние примеч Аата получения повреждений Повреждение Внутренняя часть колесной ниши вдавлена / расплющен Водитель Виртренняя часть кузов Двигатель Спева Справа в зоне средней стойки. Удар справа в зоне средней стойки. Удар справа в зоне средней стойки. Удар справа в зоне средней стойки. Удар справа в зоне средней стойки. Удар справа в зоне средней стойки. Удар справа в зоне средней стойки. Удар справа в зоне средней стойки. Удар справа в зоне средней стойки. Удар справа в зоне крыла спереди справа. Науужный шевлер справа в давлена. Внутренний шевлер справа в давлена. Сспераа Цавлена. Днище кузова                                                                                                    | чноле «                         | 0001                         | Срок предложения                                                                    | 29.0                              | 1.2010 16:00                                                                                                    | П Метод торгое                                                                                                    | <ul> <li>9 Нормальный</li> </ul>                                                                                                    | Рынок                      |                                                                                                    | Сохрани                               |
|----------------------------------------------------------------------------------------------------|---------------------------------|------------------------------|-------------------------------------------------------------------------------------|-----------------------------------|----------------------------------------------------------------------------------------------------|----------------------------------------------------------------------------------------------------|----------------------------------------------------------------------------------------------------|----------------------------|----------------------------------------------------------------------------------------------------|---------------------------------------|
| Інфо об авто.         Оснащение         Заметки         Повреждений         Фото         Дополнительная ин<br>Внутренние примеч         Внутренние примеч           Цата получения повреждений         Зона повреждений         Повреждений         Повреждений         Покалуйста отметьте <u>сработавшие</u> поду           Повреждений         Мост<br>Крыша         Мост<br>Крыша         Внутренняя часть колесной ниши вдавлена / расплющен<br>Надколесная арка сзади слева вдавлена.         Повеждений         Покалуйста отметьте <u>сработавшие</u> поду           Пововая часть<br>Стекла         Мост<br>Крыша         Внутренняя часть колесной ниши вдавлена / расплющен<br>Надколесная арка сзади слева вдавлена.         Поередний пассажир         Водитель           Обовая часть<br>Стекла         Задняя часть кузов<br>Двигатель         Внутренняя часть коресной стороне.         Поередний пассажир         Поередний пассажир           Дар справа в зоне передней стойки.         Удар справа в зоне передней стойки.         Сторона слева         Сторона слева           Днище кузова         Справа<br>Днище кузова         Справа в зоне передией стойки.         Сверху слева         Сверху слева           Кругом         Анище кузова         Анище кузова         Внутренний швеллер справа вдавлен.         Сзади слева         Сзади слева           Внутренний швеллер справа вдавлена.         Внутренний швеллер справа вдавлена.         Сзади слева         Другие | лерной<br>ак<br>онтактное<br>що | У477ТК199<br>Шамарден Михаил | Срок действия предло<br>Валюта                                                      | жения 19.0<br>RUE                 | 2.2010 16:00                                                                                                    |                                                                                                    |                                                                                                    | AUDATEX RV test market - u | use only for test purposes                                                                                                    | Копии 1 Отменит                       |
| Дата получения повреждений         Зона повреждений         Пожалуйста отметьте сработавшие поду           Мост         Мост         Внутренняя часть колесной ниши вдавлена / расплющен         Водитель           Лобовая часть         Лобовая часть         Стекла         Задняя часть кузов         Передний пассажир           Задняя часть кузов         Задняя часть кузова         Дата получения повреждений         Пожалуйста отметьте сработавшие поду           Днище кузова         Анище кузова         Анище кузова         Удар справа в зоне средней стойки.         Передний пассажир           Кругом         Справа         Удар справа в зоне средней стойки.         Сторона слева         Сторона слева           Анище кузова         Снрава         Внутренний швеллер справа в давлен.         Сверху слева         Сверху слева           Анище кузова         Днище кузова         Наружный швеллер справа вдавлен.         Сзади слева         Сзади слева           Анище кузова         Анище кузова справа вдавлена.         Деврь справа вдавлена.         Сзади слева         Сзади слева           Анище кузова         Анище кузова справа вдавлена.         Деврь справа вдавлена.         Сзади слева         Другие                                                                                                    | нфо об авт                      | го, Оснащение                | Заметки Повр                                                                        | реждение                          | Калькуляция                                                                                                    | Фото                                                                                                    | Дополнительна                                                                                                    | ая ин Внутренние примеч    |                                                                                                    |                                       |
| Дверь сзади справа вдавлена. Колено<br>Дверь сзади справа вдавлена.                                                                                                    | анище н<br>Кругом               | CY30BA                       | Крыша<br>Лобовая<br>Стекла<br>Задняя чи<br>Двигатель<br>Слева<br>Справа<br>Днище ку | часть<br>асть кузов<br>ь<br>/зова | Надколесн<br>Удар на п<br>Царалины<br>Удар спра<br>Удар спра<br>Удар спра<br>Наружный<br>Внутренни<br>Основанис<br>Дверь спр<br>Дверь спе<br>Дверь сза | ая арка сзади (<br><u>равой стороне</u><br>на правой стороне<br>ва в зоне перед<br>ва в зоне средн<br>ва в зоне средн<br>ва в зоне крыла<br>швеллер справ<br>й швеллер справа<br>ава вдавлена.<br>реди справа вдав. | слева вдавлена<br>оне.<br>цней стойки.<br>цей стойки.<br>ины сзади.<br>а спереди справ<br>за вдавлен.<br>ава вдавлен.<br>вдавлено.<br>авлена.<br>лена. | a.                         | Сторона слева<br>Сторона слева<br>Сторона слева<br>Сверху слева<br>Сверху слева<br>Сверху справа<br>Сзади слева<br>Другие<br>Колено<br>Натяжитель р | сажир<br>а<br>за<br>емня безопасности |

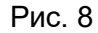

Поле «Описание повреждений» не должно быть пустым. Если повреждений нет, указать «повреждения отсутствуют»

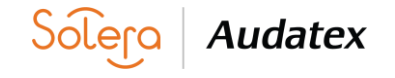

#### Работа с архивом

Закончившее свое действие аукционы можно посмотреть в архиве. Для этого необходимо нажать кнопку Архив и сформируется общий список прошедших аукционов – см. Рис. 9 и Рис. 10

| 💋 AUTOonline Биржа Остаточной Стоимости EASYonline.web V1.1.43 / Оферент 00772064 @SRV-WEB-B31V - Windows Internet Explorer предо |                            |                                            |
|----------------------------------------------------------------------------------------------------|----------------------------|--------------------------------------------|
| 🕞 💮 ▼ 👝 http://www.easyonline.autoonline.com.ru/Mainpage.aspx                                                                     | 🔹 🍫 🗙 Поиск "Live Search"  | ۶ ج                                        |
| Файл Правка Вид Избранное Сервис Справка                                                                                          |                            |                                            |
| 🚖 🎄 АUTOonline Биржа Остаточной Стоимости EAS                                                                                     | 🐴 🔻 🗟 👻 🖶 👻 Страни         | ца 🔻 🍈 Сервис 👻 🤲                          |
| → Архив Фильтр Опции Обновить Инфо. Выйти                                                                                         | EASYonline                 | Web <b>AUTOonline</b><br>The Value Experts |
|                                                                                                    |                            |                                            |
| ИД Шифр Дата Мин. Макс. Предлож. Ст.восст. Расх.на Изготовител Модель Тип машины Тип                                              | <u>Мощн.</u> <u>Пробег</u> | <u>Нач. дата</u>                           |
| К сожалению, на настоящий момент нет объектов.                                                                                    |                            |                                            |
|                                                                                                    |                            |                                            |
|                                                                                                    |                            |                                            |
|                                                                                                    |                            |                                            |
|                                                                                                    |                            |                                            |
|                                                                                                    |                            |                                            |
|                                                                                                    |                            |                                            |
|                                                                                                    |                            |                                            |
|                                                                                                    |                            |                                            |
|                                                                                                    |                            |                                            |
| Остат. стоимость ТС: 0/0 автомобилей 🧝 😋 🛱                                                                                        |                            |                                            |
|                                                                                                    |                            | 09.02.2010 19:08                           |
| Рис. 9                                                                                                    |                            |                                            |

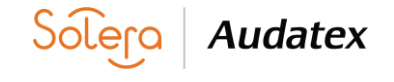

| → Обзор Фильтр Опци                       | и Обновить                            | Инфо. Вый                                     | ти                                       | ĒĀ                                            | SYonline MUTOonline<br>The Value Experts |
|-------------------------------------------|---------------------------------------|-----------------------------------------------|------------------------------------------|-----------------------------------------------|------------------------------------------|
|                                           | 1                                     | ИД объекта/Шифр                               | Поиск                                    | X)                                            |                                          |
| <u>ИД Шифр <u>О</u>Дата</u>               | <u>Мин. Макс. Пре</u>                 | <u>едлож. Ст.восст. Расх.на</u>               | <u>Изготовител Модель Тип м</u>          | <u>ашины Тип Мо</u>                           | <u>ощн. Пробег Нач. дата</u>             |
| 059498 43442343244324 🖂 01.29 18:00       | 0                                     | 0                                             | TOYOTA CAMRY 2.2 GL                      | Легковой а 1 200                              | 1 200 km 01.28 16:14                     |
| 059928 0001 🖂 01.29 18:00                 | 10 000                                | 1                                             | CHEVROLET LACETTI J200                   | Легковой а 80                                 | 1 500 km 01.28 17:12                     |
|                                           |                                       |                                               |                                          |                                               |                                          |
|                                           |                                       |                                               |                                          |                                               |                                          |
|                                           |                                       |                                               |                                          |                                               |                                          |
|                                           |                                       |                                               |                                          |                                               |                                          |
|                                           |                                       |                                               |                                          |                                               |                                          |
|                                           |                                       |                                               |                                          |                                               |                                          |
|                                           |                                       |                                               |                                          |                                               |                                          |
|                                           |                                       |                                               |                                          |                                               |                                          |
|                                           |                                       |                                               |                                          |                                               |                                          |
|                                           |                                       |                                               |                                          |                                               |                                          |
|                                           |                                       |                                               |                                          |                                               |                                          |
| •                                         |                                       |                                               |                                          |                                               | 4                                        |
| Остат стоимость ТС: 2/2 автомобилей 🚊 🐧 🔒 |                                       |                                               |                                          |                                               |                                          |
|                                           |                                       |                                               |                                          |                                               |                                          |
|                                           |                                       |                                               |                                          |                                               |                                          |
| U 1 #                                     | Инфо об авто. Оснащени                | е Повреждение Предл                           | ожения Внутренние примеч                 |                                               |                                          |
|                                           | ИД объекта: 059928 Срок обя           | язательства по предложению                    | : 19.02.2010 Лучшее предложение:         | 10 000 RUB В целом (Бруттс <mark>,</mark> Лис | ст предложений                           |
|                                           | Tun anna                              | Desuge à service :                            | 0                                        | Да                                            | нные автомооиля                          |
|                                           | THILABTO.                             | Легковой автомосиль                           | Оконч. расчет                            |                                               | нетто / (Брутто)                         |
| A                                         | Изготовитель                          | CHEVROLET                                     | Зарплата<br>Васкольния покраски          |                                               | 1,                                       |
|                                           | Версия/Модификация                    | J200                                          | Расходы на запчасти                      |                                               | /                                        |
|                                           | Тип двигателя                         | двс                                           |                                          |                                               | ,                                        |
|                                           | Местонахождение                       | RU-117628                                     | Доп. расходы                             |                                               | / ≡                                      |
|                                           | 1я регистрация/Год<br>Объем цилиндров | 10.09/- (согл. регистрационным )<br>1 598 ccm | ц Общая стоимость р<br>Стоимость восстан | емонта                                        |                                          |
| 1/2                                       | Цвет                                  | серебряный                                    | Остаточная стоимость                     | по экспертизе                                 | /                                        |
|                                           | Мощность                              | 80 kW                                         |                                          | ·                                             |                                          |
|                                           | Пробег                                | 1 500 km                                      |                                          |                                               |                                          |
|                                           | № шасси                               | седан, ч двери                                |                                          | НДС можно вернуть Неизвес                     | TH0 *                                    |
|                                           |                                       |                                               | <b>A</b> 14:                             |                                               | ⊕ 100 <sup>9</sup> -                     |
| -                                         |                                       |                                               | 🤝 интернет   3                           | ащищенныи режим: вкл.                         | u 100 % ▼                                |

#### Рис. 10

Для администраторских учетных записей доступна возможность формирования Итогового листа со списком предложений по ТС – см. Рис. 10.

Так же при окончании действия аукциона Лист предложений высылается «Администратору».

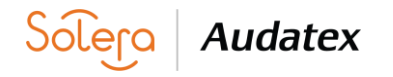

#### Работа с фильтрами

Для создания фильтра необходимо на закладке Фильтры создать новый фильтр либо применить использование ранее созданных.

| → Обзор           | Фильтр Опции Обновит                                         | инфо.                | Выйти    | EASYonline Web AUTOOnLine The Value Experts |
|-------------------|--------------------------------------------------------------|----------------------|----------|---------------------------------------------|
| Применить фил     | ) (Закрыть) Создать                                          |                      |          |                                             |
| Удалить Ваши филь | тры Применить (О) Нача:<br>мя предложения (Период торгов: 15 | <u>гь фильтр (0)</u> |          |                                             |
|                   |                                                              |                      |          |                                             |
| Сохранить         | Отменить                                                     |                      |          |                                             |
| Название фильтра  | Новый фильтр                                                 |                      |          |                                             |
| ИД объекта        |                                                              |                      |          |                                             |
| Период торгов     |                                                              |                      |          |                                             |
| 🔲 Шифр            |                                                              | 🗌 Дата начала        | <u> </u> |                                             |
| Состояние         |                                                              | Пип ввода данных     |          |                                             |
| обработки         |                                                              |                      |          |                                             |
| Редактор          | ]<br>[                                                       |                      |          |                                             |
| Изготовитель      |                                                              |                      |          |                                             |
| Пип / Модель      |                                                              |                      |          |                                             |
| № шасси           |                                                              |                      |          |                                             |
| Местоположение    |                                                              |                      |          |                                             |
| Индекс / Область  |                                                              |                      |          |                                             |
|                   |                                                              |                      |          |                                             |
|                   |                                                              |                      |          |                                             |

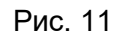

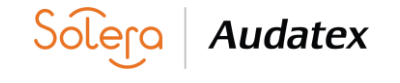

### Окончание работы на платформе

По окончании работы на платформе EASYonline обязательно нажмите кнопку "ВЫЙТИ".

Если Пользователь просто закроет браузер, то возможно несанкционированное проникновение третьих лиц на страницу аукциона и заражение вирусными программами. В связи с этим, последующий вход на платформу будет сопровождаться сообщением о некорректном выходе с программы. В некоторых случаях Служба безопасности Аудатэкс (AUTOonline) может временно или постоянно заблокировать вход в программу с имеющегося у вас логина и кода доступа.

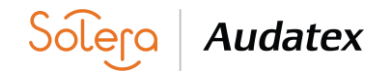